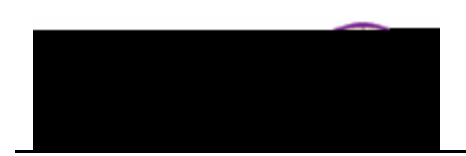

## **Printing the Schedule of Classes**

**Purpose:** Use the **Schedule of Classes** report component to print the schedule of classes report for a term. The following instructions describe how to run and view the **Schedule of Classes** report for a term.

| Step | Action                                                                                                    |
|------|----------------------------------------------------------------------------------------------------|
| 1.   | Navigate to the <b>Print Class Schedule</b> page: <b>Main Menu &gt; Curriculum Management &gt;</b><br>Schedule of Classes > Print Class Schedule |
|      | Scheiner Fainfies : Maß mehn 2. Dum num Mahademehr 2. Scherugsfold teises 2. Dim 1 bas                                                           |
|      | Print Class Schedule                                                                                                    |
|      | analia ikainin tikinini non valiti "Binding tahin tipitininini tahi                                                                              |
|      | o a New Value                                                                                                    |
|      | eturn (up to 300): 300 Maximum number of rows to re                                                                                              |
|      | Run Control ID: begins with                                                                                                    |
|      | Case Sensitive                                                                                                    |
|      | Anter a garage and activity of the second second second second second second second second second second second                                  |
|      |                                                                                                    |
|      | R filtrad over thistical sea in Martin a Martin over Martin and Martin and Martin a                                                              |
|      | Notes The first time over the second (Drint Class Schedule) you will add a new mu                                                                |
|      | control In the future, you may use the run control you have created                                                                              |
|      |                                                                                                    |
|      | A Run Control ID is an identifier that, when paired with your User ID, uniquely identifies                                                       |
|      | the process you are running. The Run Control ID defines parameters that are used when a                                                          |
|      | not prompt you for additional values.                                                                                                    |
| 2    | Select the <b>Add a New Value</b> tab                                                                                                    |
|      |                                                                                                    |
|      | Drint Class Sabadula                                                                                                    |
|      |                                                                                                    |
|      | an existing value ,                                                                                                    |
|      | Detro O sector LID:                                                                                                    |
|      |                                                                                                    |
|      |                                                                                                    |
| 3.   | Enter the desired information in the <b>Run Control ID</b> field. Enter a valid value, such as                                                   |
|      | your user name (e.g. " <b>rajones</b> ").                                                                                                    |
| 4.   | Click the Add button.                                                                                                    |
|      | 2                                                                                                    |
|      | <i>Result:</i> The <b>Print Class Schedule</b> tab displays.                                                                                     |
|      |                                                                                                    |

| Step | Action                                                                                                    |
|------|----------------------------------------------------------------------------------------------------|
| 6.   | Select the <b>Report Options</b> tab.                                                                                                    |
| 7.   | Select the information you wish to print on the <b>Schedule of Classes</b> report.<br><i>Note:</i> If you uncheck the <b>Report Only</b> check box, the system creates an excel file (.csv file) and displays a <b>File Path</b> field asking you to indicate where the file should be saved.                                                                                                    |
| 8.   | Click the Run button.  Result: The Process Scheduler Request page displays.  Process Scheduler Request User ID: rajones Control ID: Server Name: Run Date: 11/29/2010 Server Name: Run Date: 11/29/2010 Server Name: Run Date: Run Date: Run Date: Run Date: Run Date: Run Date: Run Date: Run Date: Run Date: Run Date: Run Date: Run Date: Run Date: Run Date: Run Date: Run Date: Run Dat |
| 9.   | Click the <b>OK</b> button.                                                                                                    |

| Step | Action                                                                                                    |
|------|----------------------------------------------------------------------------------------------------|
| 10.  | Click the <b>Process Monitor</b> link (upper right corner).                                                                                                    |
|      | Result:       The Process List displays.         Process List       Server List                                                                                                    |
|      | A AND AND A AND A                                                                                                    |
|      | to     Server:     Name:     Q Instance       Z Save On Refresh     Run → Distribution → Status:     Status:     Status:                                                                                                    |
|      | Run Status     Distribution<br>Status     Details     Select Instance Seq.     Process Type     Process Type     Run Date/Time                                                                                                    |
|      | Success Posted Interality 14843 SQR Report SR201 raiones 11/29/2010                                                                                                    |
| 11.  | If needed, click the <b>Refresh</b> button until the <b>Run Status</b> = $Success$ and the <b>Distribution Status</b> = $Posted$ .                                                                                                    |
| 12.  | Click the <b>Details</b> link.                                                                                                    |
| 13.  | Click the <b>View Log/Trace</b> link.                                                                                                    |
| 14   | Result: The View Log/Trace page displays.<br>View Log/Trace<br>Report<br>New December of December of Decembe |
| 14.  | <i>Result:</i> The report displays in the selected format (PDF in this case).                                                                                                    |
|      | มีการรัฐการสารแก่ง         การการสารการสารกา<br>การการสารการสารการสารการสารการสารการสารการสารการสารการสารการสารการสารการสารการสารการสารการสารการสารการสารการสารการสารการสารการสารการสารการสารการสารการสารการสารการสารการสารการสารการสารการสารการสารการสารการสารการสารการสารการสารการสารการสารการสารการ<br>การการสารการส<br>สารการสารการสารการสารการสารการสารการสารการสารการสารการสารการสารการสารการสารการสารการสารการสารการสารการสารการสารการสารการสารการสารการสารการสารการสารการสารการสารการสารการสารการส<br>สารการสารการสารการสารการสารการสารการสารการสารการสารการสารการสารการสารการสารการสารการสารการสารการสารการสารการสารการสารการสารการสารการสารการสารการสารการสารการสารการสารการสารการสารการส<br>สารการสารการสารการสารการสารการสารการสารการสารการสารการสารการสารการสารการสารการสารการสารการสารการสารการสารการสารกา<br>สารการสารการสารการสา<br>การสารการสารการสารการสารการสารการสารการสารการสารการสารการสารการสารการสารการสารการสารการสารการสารการสารการสาร<br>2011 1111111111111111111111111111111111                                                                                                    |
|      | PSYCH 1001 01 30501 Intro To Psychology Lecture 3<br>(In Derson) Interpreter 3<br>Bldrs Rafer Hall <u>Society 136</u> Derse, Dicto <u>These 15500, 16710</u> Interpreter Staff                                                                                                    |
|      | Whishow         Device         1001                                                                                                    |